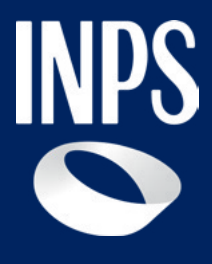

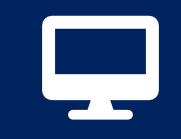

Certificato medico introduttivo (Dlgs n.62/2024) - Parte 2 5. Allegazione documentazione sanitaria

Tutorial Servizio «Certificato medico introduttivo – Invalidità civile» per i Medici Certificatori (Parte 2)

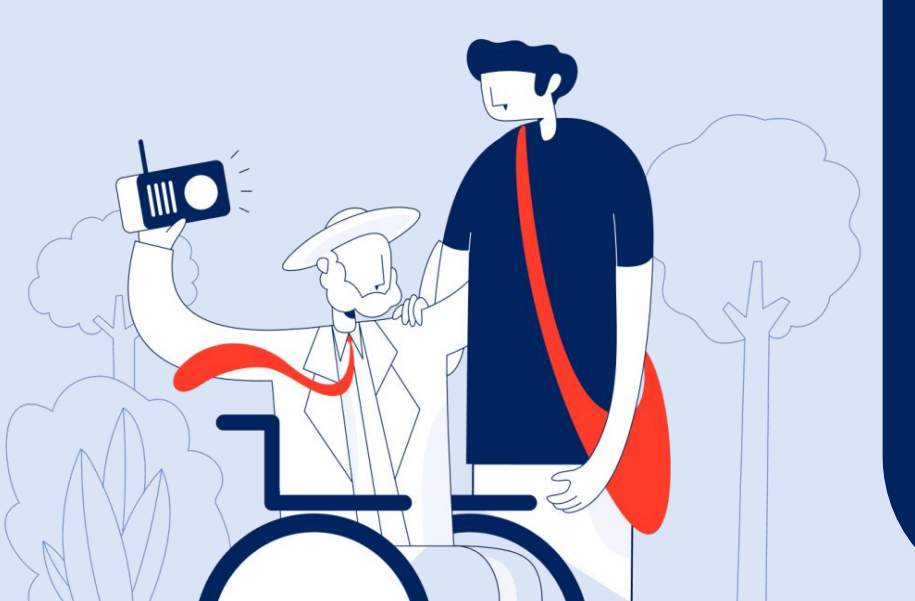

# Il nuovo processo di riconoscimento della Disabilità

Il **Decreto legislativo 3 maggio 2024, n. 62** ha riformato i criteri e le modalità di accertamento della condizione di disabilità, prevedendo una **"Valutazione di Base"** affidata in via esclusiva all'INPS su tutto il territorio nazionale a partire dal 1° gennaio 2026.

La **Riforma** prevede una fase di **sperimentazione dal 1° gennaio 2025 al 31 dicembre 2025 in nove province** del territorio nazionale: Catanzaro, Frosinone, Salerno, Brescia, Firenze, Forlì-Cesena, Perugia, Sassari e Trieste.

Una delle **principali novità** della riforma è rappresentata dalla nuova modalità per l'avvio del **procedimento valutativo di base**, con invio telematico all'INPS del **nuovo certificato medico introduttivo** da parte del medico certificatore.

L'invio del certificato rappresenta **la modalità semplificata** per richiedere il riconoscimento della disabilità, senza il passaggio dell'invio della **Domanda Invalidità civile** da parte del cittadino o di Enti preposti ed abilitati, attualmente richiesto fino al 31/12/2025 nelle province non coinvolte nella sperimentazione.

Per facilitare i medici certificatori l'INPS mette a disposizione il Tutorial del nuovo servizio "<u>Certificato medico introduttivo – Invalidità civile</u>". Il Tutorial si compone di 3 parti:

1) guida ai 7 passaggi del processo di compilazione (parte 1);

2) guida al passaggio n. 5 - allegazione della documentazione sanitaria
 (parte 2);

3) guida ai **passaggi finali n. 6 -7** - **Firma digitale** per l' invio all'INPS del Certificato (parte 3).

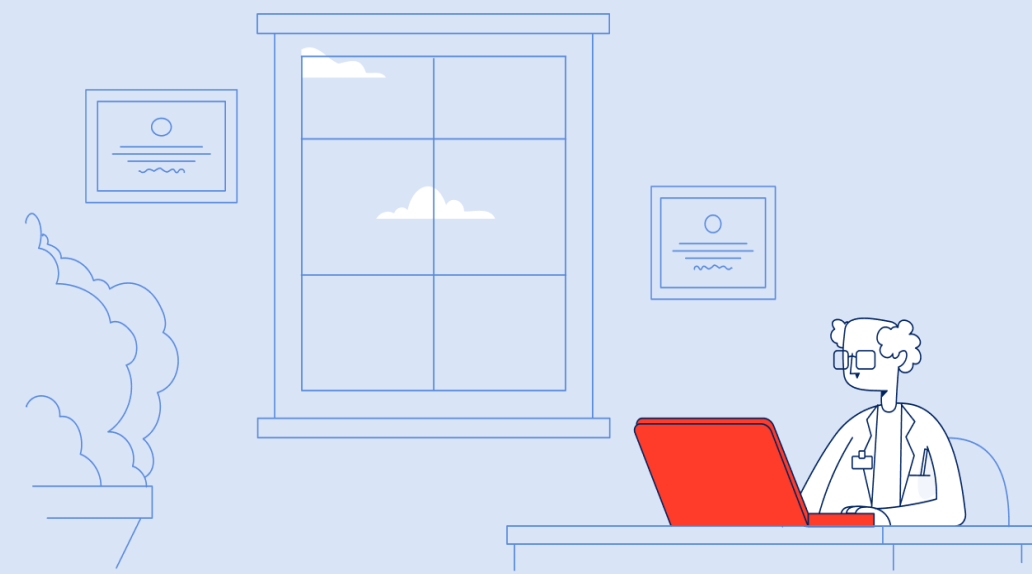

# Confronto tra processo ante e post riforma della Disabilità per il riconoscimento della disabilità

## Processo ante riforma della Disabilità

Certificato medico<br/>introduttivoDomanda<br/>AmministrativaAccertamento sanitario<br/>presso:Verbale<br/>Sanitario per<br/>ciascuna<br/>prestazione

## Processo post riforma della Disabilità (D.Lgs 62/2024)

Nuovo certificato medico introduttivo

Accertamento sanitario presso l'Unità di Valutazione di base dell'INPS

**Certificato unico** 

## Servizio di compilazione del nuovo certificato medico introduttivo

### A chi è rivolto il servizio

Possono procedere alla compilazione del **certificato medico introduttivo i medici di medicina generale, i pediatri di libera scelta, gli specialisti ambulatoriali del Servizio Sanitario Nazionale**, i **medici in quiescenza** iscritti all'albo, **i liberi professionisti e i medici in servizio** presso strutture private accreditate.

Il servizio di compilazione del **certificato medico introduttivo** è dedicato anche ai medici in servizio presso le **Aziende sanitarie locali**, le **Aziende ospedaliere**, gli **Istituti di ricovero** e cura a carattere scientifico, i **centri di diagnosi** e cura delle malattie rare.

#### Quando utilizzarlo

Su richiesta del cittadino come fase di avvio del processo per il riconoscimento della **condizione di disabilità.** 

#### **Come accedere**

Puoi accedere come Medico Certificatore al servizio digitando nel campo di ricerca del Portale Inps le parole "**certificato medico introduttivo**". In alternativa puoi scegliere sul sito <u>www.inps.it</u> la categoria «**Sostegni**, **Sussidi e Indennità**", e selezionare la sezione **"Certificato medico introduttivo – Invalidità civile«.** 

Raggiunto il link del servizio, devi autenticarti con le tue credenziali SPID o CIE o CNS.

#### Descrizione del servizio

Il servizio consente la compilazione e la trasmissione del nuovo certificato medico introduttivo.

Allo scopo si utilizza il medesimo link già in uso per la compilazione dei certificati introduttivi per le province NON in sperimentazione. Mediante l'inserimento della residenza/domicilio del soggetto richiedente, il servizio automatico di instradamento, indirizza il medico alla vecchia o alla nuova procedura di compilazione.

Le funzionalità disponibili sono:

- Compila e invia certificato;
- Visualizza certificati;
- Modifica dati personali;
- Caricamento dati certificato medico;
- Area download;
- Allega documentazione sanitaria

# Parte 2 - ALLEGAZIONE DELLA DOCUMENTAZIONE SANITARIA (D.LGS 62/2024)

Questa parte 2 del tutorial fornisce istruzioni di dettaglio per guidare il medico certificatore nell'allegazione della documentazione sanitaria **passaggio numero 5 della procedura di compilazione e invio del Certificato medico introduttivo.** 

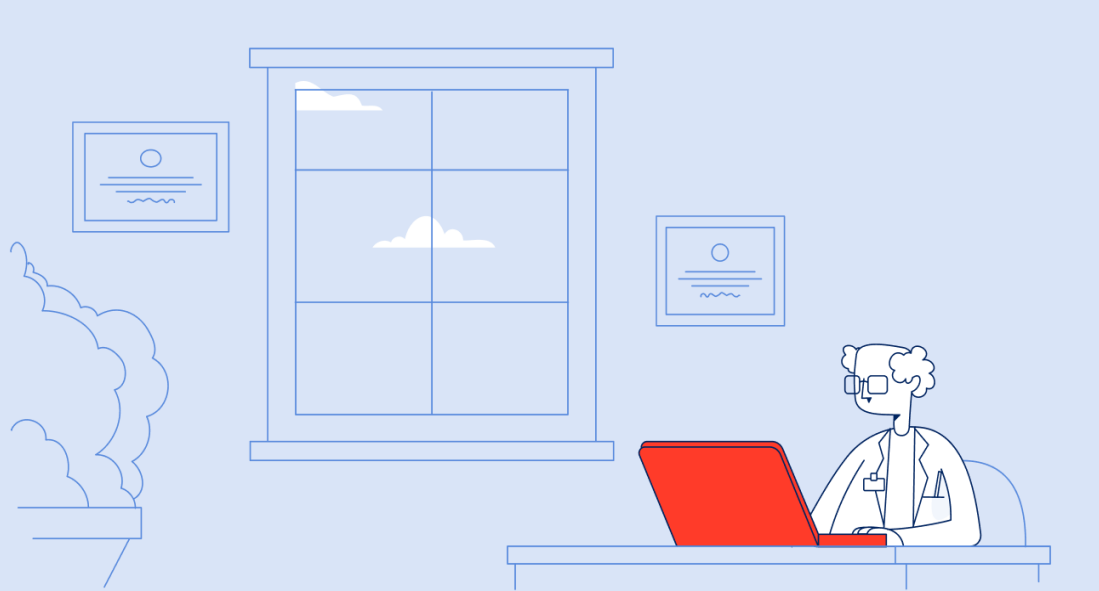

### Tutorial (Parte 2) – Istruzioni per allegazione Documentazione sanitaria

## Il passaggio n. 5 Documentazione sanitaria

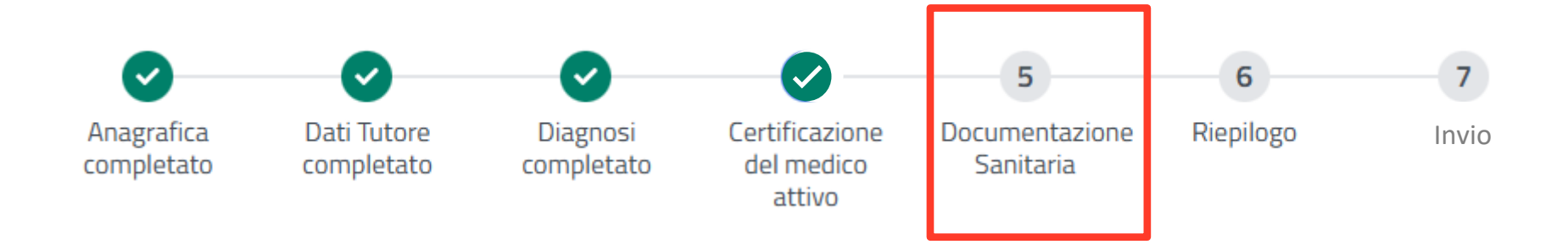

## Step 5: Passaggi di dettaglio per allegare la documentazione sanitaria

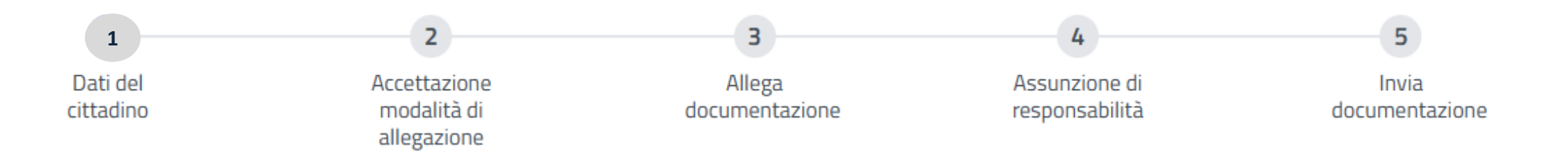

Ţ

# Pagina di accesso all'allegazione

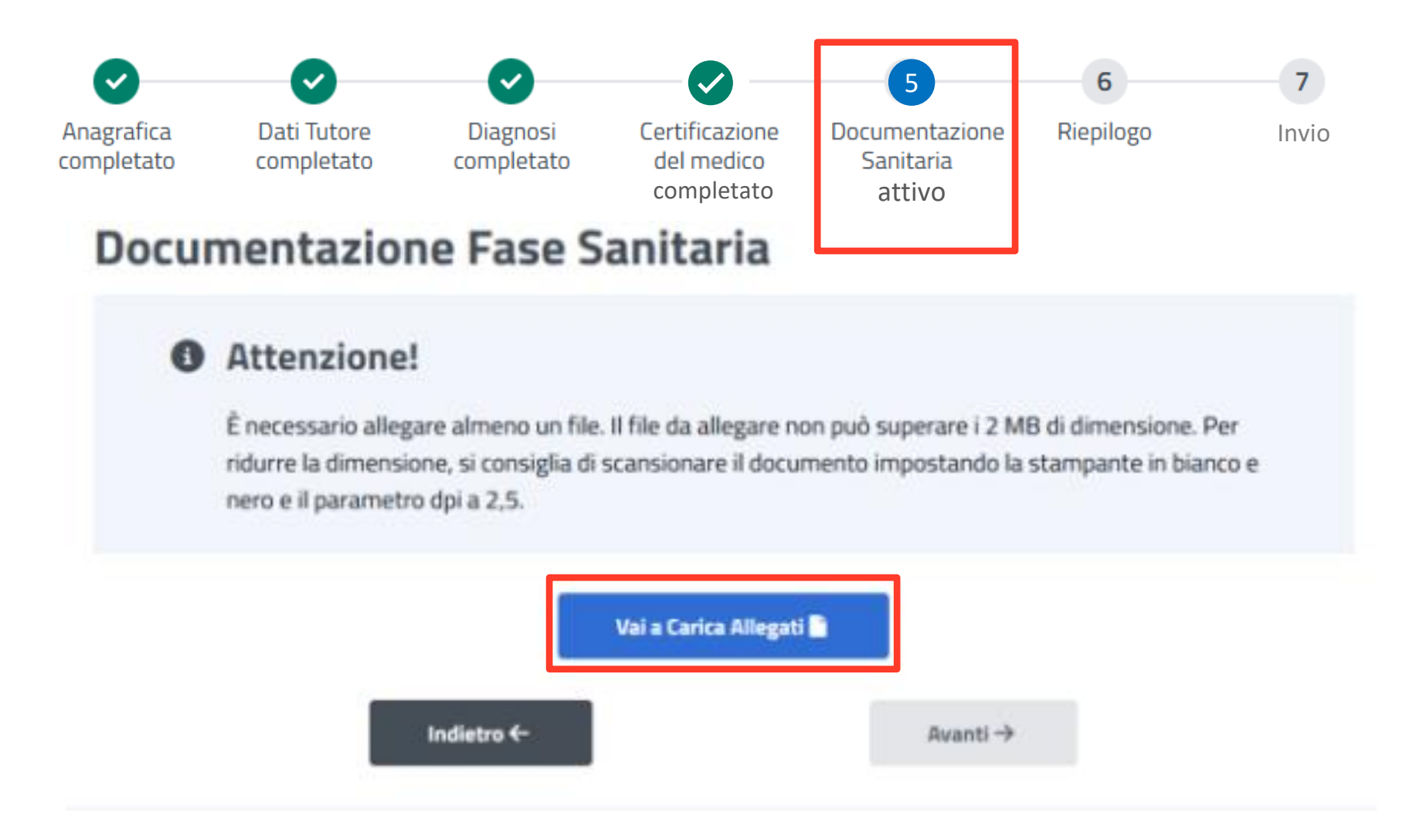

Completato il passaggio numero 4 "Certificazione del medico", clicca sul pulsante "Vai a Carica Allegati" per accedere al passaggio 5 "Allegazione documentazione sanitaria".

## Pagina di accesso all'allegazione

Dematerializzazione Documentazione Sanitaria

#### Allegazione documentazione sanitaria

Questa funzione ti permette di allegare la tua documentazione sanitaria per consentirne l'utilizzo al servizio Medico Legale INPS in ambito accertamenti sanitari previdenziali e/o assistenziali. La documentazione sanitaria trasmessa con questa procedura potrà essere utilizzata, laddove ne ricorra la condizione, per la domanda di accertamento, aggravamento o revisione dell'invalidità civile, cecità, sordità, handicap e disabilità e per la domanda di invalidità previdenziale.

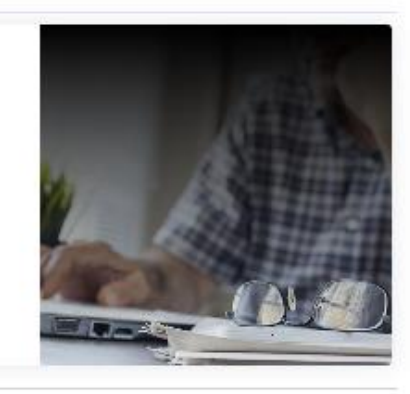

🖉 Lasciaci la tua opinione

## Scegli il tipo di operazione

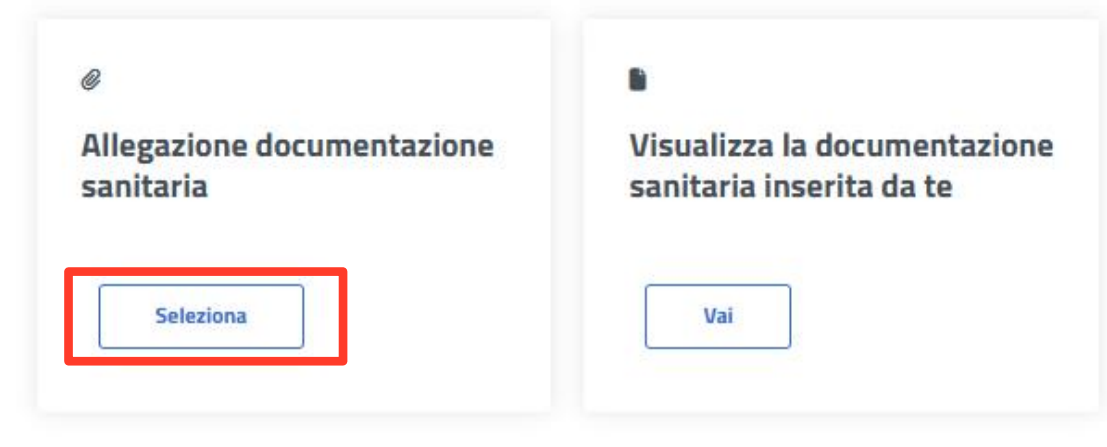

Dopo aver cliccato sul pulsante "Vai a carica allegati", puoi visualizzare questa pagina di accesso all'allegazione. Per procedere clicca sul pulsante "Seleziona" nel riquadro "Allegazione documentazione sanitaria".

## Passaggio 5.1 – Dati del cittadino

## Allegazione documentazione sanitaria

| 1<br>Dati del   | 2<br>Accettazione          | 3<br>Allega          | 4<br>Assunzione di | 5<br>Invia     |
|-----------------|----------------------------|----------------------|--------------------|----------------|
| cittadino       | modalità di<br>allegazione | documentazione       | responsabilità     | documentazione |
| Codice fiscale  |                            |                      |                    |                |
| Obbligatorio    |                            |                      |                    |                |
| Dati assistito  | )                          |                      |                    |                |
| Cognome         |                            | Nome                 |                    |                |
|                 |                            |                      |                    |                |
| Codice fiscale  |                            |                      |                    |                |
| Sesso           |                            | Stato civile         |                    |                |
| Femmina         |                            | Non noto             |                    |                |
| Dati di nascita |                            |                      |                    |                |
| 23/11/1966      |                            |                      |                    |                |
|                 |                            |                      |                    |                |
|                 |                            |                      |                    |                |
| < Indietro      | â Elimir                   | a allegazione 🕞 Esci | Avanti             | >              |

Nel passaggio 5.1 (Allegazione documentazione sanitaria) trovi tutti i campi con i dati dell'assistito precompilati. Dopo averli verificati, procedi con il pulsante "Avanti".

# Passaggio 5.2 – Accettazione modalità di allegazione

## Allegazione documentazione sanitaria

| Dati del<br>cittadino                                                                                                    | 2<br>Accettazione<br>modalità di                                                                                                 | 3<br>Allega<br>documentazione                                              | 4<br>Assunzione di<br>responsabilità                                  | Invia<br>documentazione               |
|----------------------------------------------------------------------------------------------------|----------------------------------------------------------------------------------------------------|----------------------------------------------------------------------------|-----------------------------------------------------------------------|---------------------------------------|
| Dichiarazione al                                                                                                    | allegazione                                                                                                    |                                                                            |                                                                       |                                       |
| Caratteristiche della d                                                                                                    | ocumentazione:                                                                                                    |                                                                            |                                                                       |                                       |
| La Documentazione Si<br>menomazione sulla ba                                                                                                    | anitaria deve essere rilasciata da<br>Ise di criteri diagnostici e di valut                                                      | struttura sanitaria pubblica o priv<br>azione standardizzati e validati da | vata accreditata e deve comprov<br>alla comunità scientifica internaz | are la patologia o la<br>zionale.     |
| Per ogni referto deve e                                                                                                    | essere creato un file PDF di peso                                                                                                | non superiore a 2 Mb.                                                      |                                                                       |                                       |
| <ul> <li>li preghiamo di allega</li> <li>lettere di dimissio</li> <li>piano terapeutico</li> <li>risultati di analisi (</li> <li>relazioni di visite si</li> <li>accertamenti stru</li> <li>altri documenti sa</li> </ul> | re <b>esclusivamente</b> le seguenti ti;<br>ni ospedaliere<br>in corso<br>di laboratorio<br>specialistiche<br>mentali<br>nitari. | oologie di documenti medici:                                               |                                                                       |                                       |
| Non invlare: i tracciati<br>Non invlare, inoltre, i c                                                                                                    | di elettrocardiogrammi, le imma<br>ertificati di malattia, <b>cartelle clir</b>                                                  | gini delle radiografie, delle ecogra                                       | ifie o delle risonanze magnetiche                                     | <u>e</u> .                            |
| Se hai bisogno di ulter                                                                                                    | iori chiarimenti, puoi consultare i                                                                                              | l tutorial presente sul nostro cana                                        | ale Youtube, al quale puoi accede                                     | ere con il seguente <mark>link</mark> |
| Dichiaro di aver compre<br>atorio                                                                                                    | so il contenuto e accetto                                                                                                    |                                                                            |                                                                       |                                       |
|                                                                                                    |                                                                                                    |                                                                            |                                                                       |                                       |
|                                                                                                    | 俞                                                                                                    | Elimina allegazione (+)                                                    | Esci                                                                  | Avanti >                              |

Nel passaggio 5.2 devi inserire il segno di spunta per presa visione della Dichiarazione di allegazione, che ti impegna a rispettare le linee guida per la selezione della documentazione sanitaria da allegare. Procedi poi con il pulsante "Avanti".

# Passaggio 5.3.1 – Allega documentazione

# Allegazione documentazione sanitaria

| Dati del<br>cittadino      | Accettazione<br>modalità di<br>allegazione | 3<br>Allega<br>documentazione | 4<br>Assunzione di<br>responsabilità | 5<br>Invia<br>documentazione |
|----------------------------|--------------------------------------------|-------------------------------|--------------------------------------|------------------------------|
| + Aggiungi documento       |                                            |                               |                                      |                              |
| Noi<br>Lista documenti per | me e cognome Codice                        | e fiscale paziente            |                                      |                              |
| Nessun elemento present    | e                                          |                               |                                      |                              |
|                            |                                            | 而 Elimina allegazione 〔一      | ) Esci                               | Avanti 🔪                     |

Nel passaggio 5.3.1 trovi i dati del paziente precompilati (nome e codice fiscale) e il pulsante "Aggiungi documento" per caricare la documentazione sanitaria.

Attenzione: ricorda che i documenti non possono superare 2 Mb.

## Passaggio 5.3.2 – Allega documentazione

| Oati del<br>ittadino                                                | Accettazione<br>modalità di<br>allegazione                                           | 3<br>Allega<br>documentazione              | 4<br>Assunzione di<br>responsabilità | 5<br>Invia<br>documentazion |
|---------------------------------------------------------------------|--------------------------------------------------------------------------------------|--------------------------------------------|--------------------------------------|-----------------------------|
| <b>Aggiungi docu</b><br>Seleziona il tipo di<br>Tipologia documento | umento<br>documento da caricare.                                                     |                                            |                                      | ×                           |
| Seleziona                                                           |                                                                                      | Tipologia docum                            | nento                                | ~                           |
| Obbligatorio<br>Data documento                                      |                                                                                      | Certificato                                |                                      |                             |
| gg/mm/aaaa<br>Obbligatorio                                          |                                                                                      | – Referto                                  |                                      |                             |
| Descrizione del docu                                                | imento                                                                               | Altro                                      |                                      |                             |
| Obbligatorio                                                        |                                                                                      |                                            | Seleziona                            | File                        |
| Dimensione mass<br>Attenzione: il file<br>in bianco e nero e        | ima allegato: 2MB<br>e non può superare i 2 MB. Per r<br>e/o ridurre la risoluzione. | idurre la dimensione, si consiglia di scar | nsionare il documento impostand      | o lo scanner                |

Seleziona nel menù a tendina la tipologia del documento che devi allegare. Compila il campo "Data documento" e "Descrizione del documento" inserendo il riferimento al contenuto del file che stai allegando. Seleziona poi dal tuo PC il file da caricare con il pulsante "Seleziona file".

NB: la documentazione che alleghi sarà resa disponibile all'Unità di Valutazione di Base INPS durante la visita del paziente.

# Passaggio 5.3.3 – Visualizzazione documento allegato

## Allegazione documentazione sanitaria

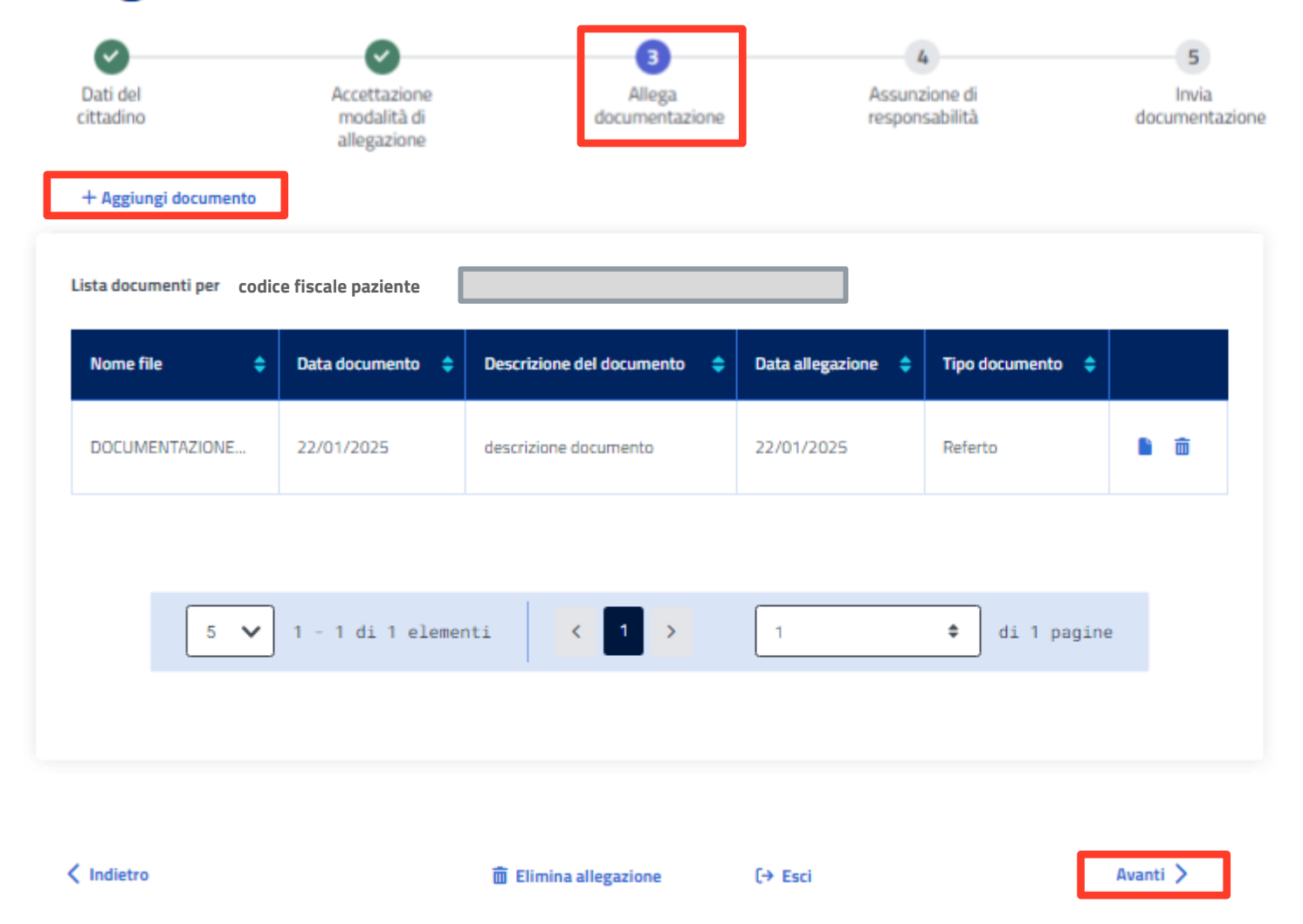

In questa schermata puoi verificare il documento da te allegato. Per allegare un altro documento, dovrai ripetere il processo di allegazione, premendo il tasto "Aggiungi documento" in alto. Terminata l'allegazione e controllata qui la lista dei documenti, procedi con il pulsante "Avanti".

# Passaggio 5.4 – Assunzione di responsabilità

## **Allegazione documentazione sanitaria**

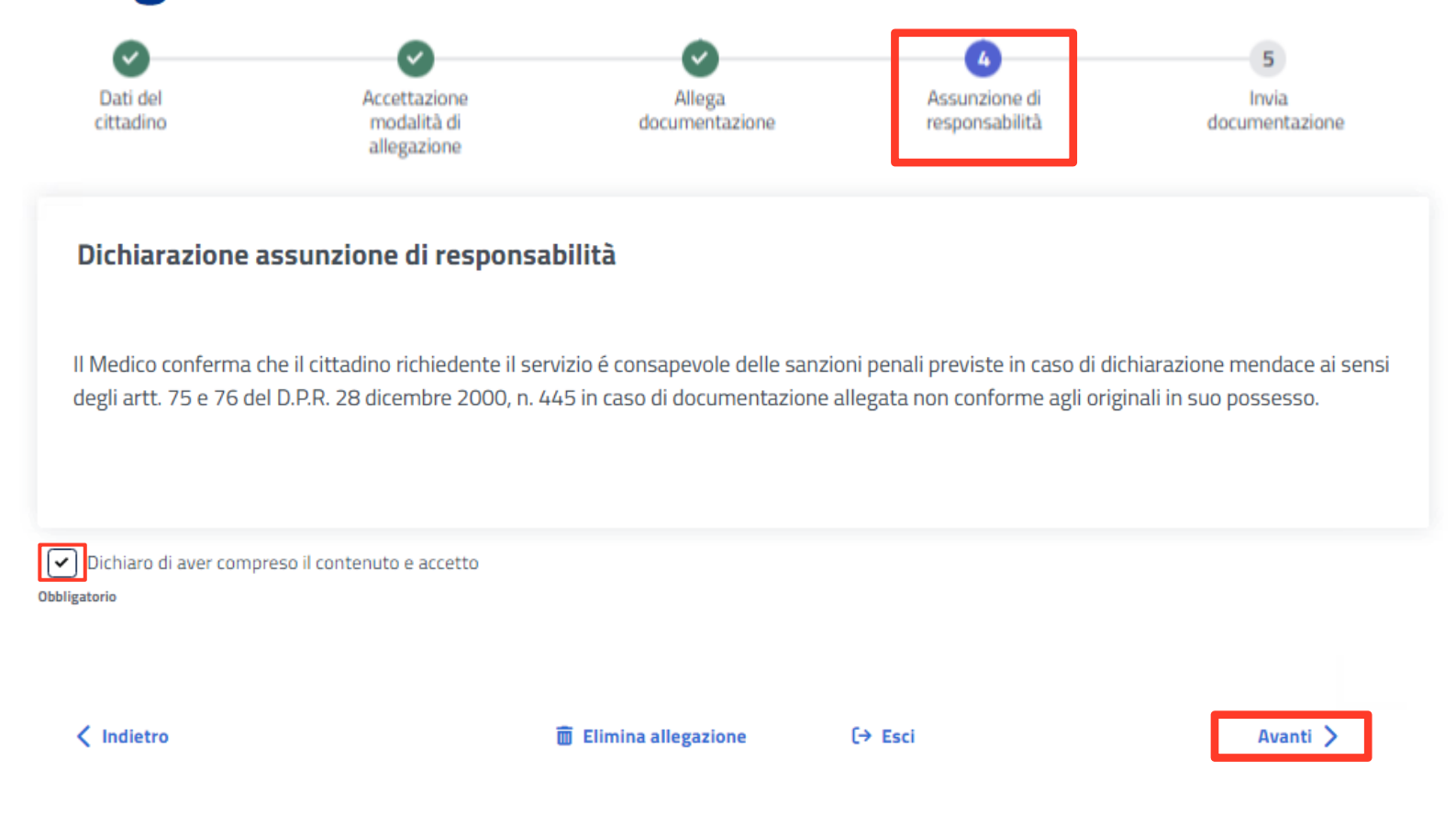

Leggo la Dichiarazione di assunzione di responsabilità e inserisci la spunta nel riquadro evidenziato in calce. Procedi poi con il pulsante "Avanti".

## Passaggio 5.5 – Invia documentazione

## Allegazione documentazione sanitaria

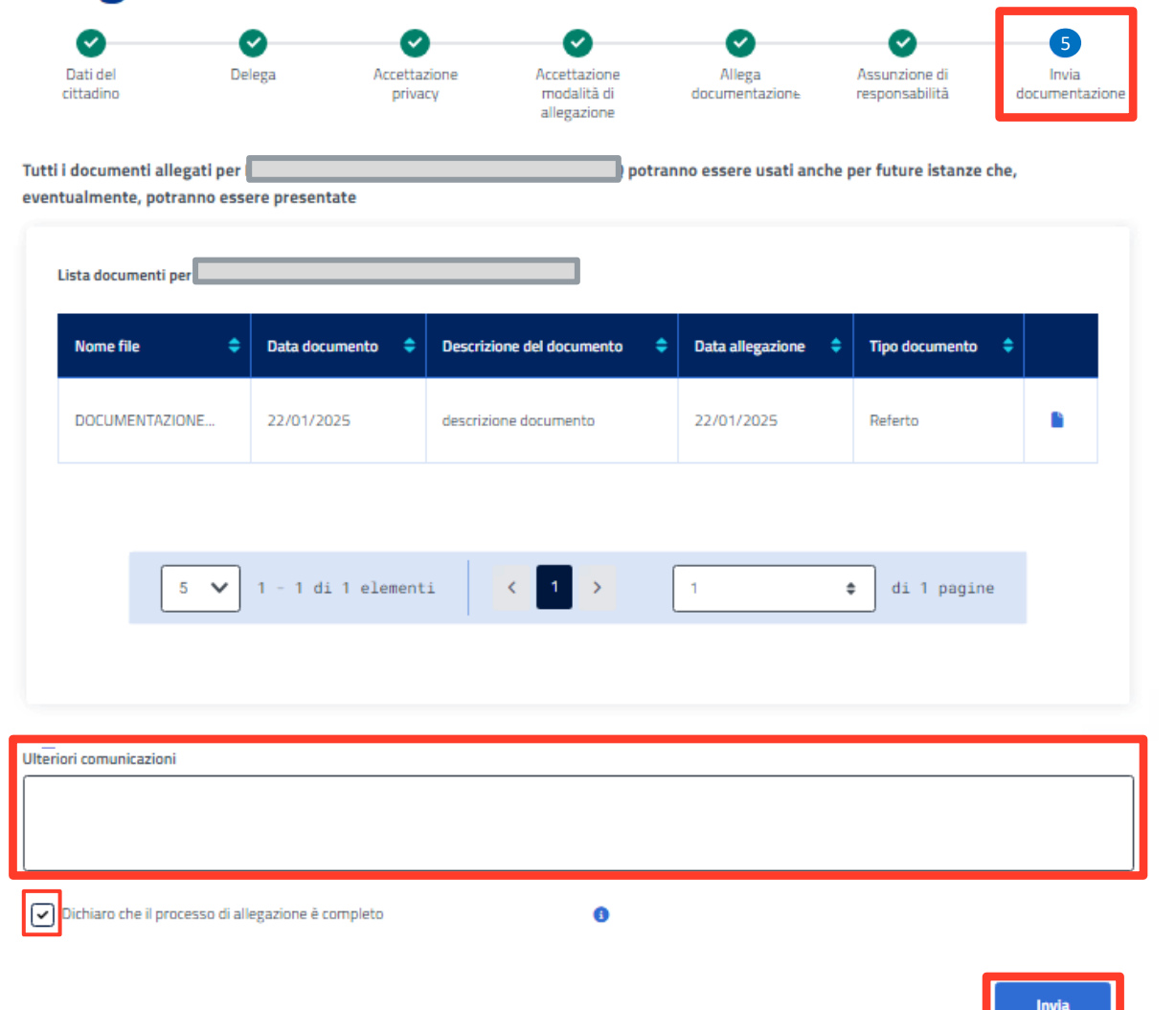

Premi il tasto "invia" per completare l'operazione di allegazione e accedere al passaggio n.6 di Riepilogo dei dati inseriti per la compilazione del Certificato medico introduttivo, come mostrato nella slide successiva. N.B: Il campo "Ulteriori comunicazioni" è facoltativo. Puoi inserire qui eventuali osservazioni sulla documentazione sanitaria allegata.

# Pagina di feedback e reindirizzamento alla procedura di compilazione del Certificato introduttivo

# La tua richiesta di allegazione è stata inviata correttamente.

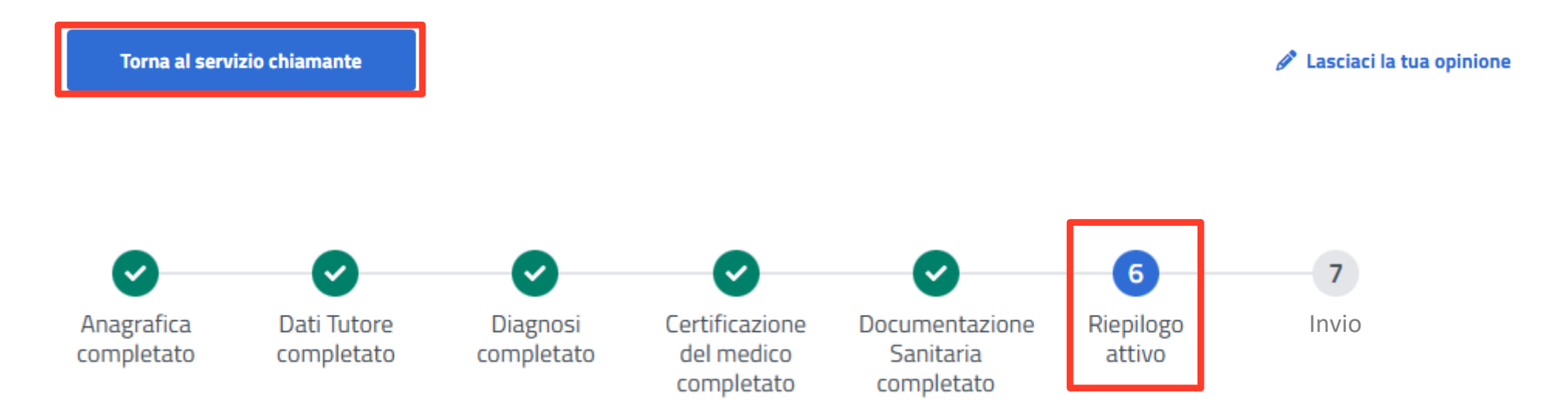

Completata l'allegazione della documentazione sanitaria ripetendo il processo, clicca sul pulsante "Torna al servizio chiamate" per andare al passaggio n.6 "Riepilogo" della procedura di compilazione e invio del Certificato medico introduttivo.

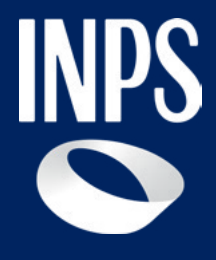

# Caso d'uso Allegazione documentazione sanitaria interrotta

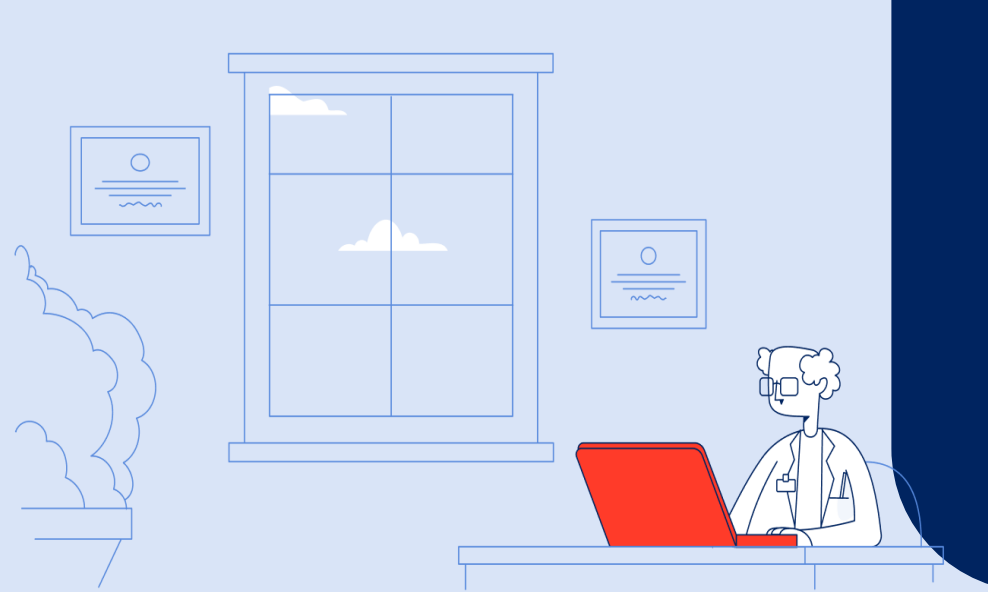

## Inserimento ulteriore allegazione - homepage

#### Allegazione documentazione sanitaria

Questa funzione ti permette di allegare la tua documentazione sanitaria per consentirne l'utilizzo al servizio Medico Legale INPS in ambito accertamenti sanitari previdenziali e/o assistenziali. La documentazione sanitaria trasmessa con questa procedura potrà essere utilizzata, laddove ne ricorra la condizione, per la domanda di accertamento, aggravamento o revisione dell'invalidità civile, cecità, sordità, handicap e disabilità e per la domanda di invalidità previdenziale.

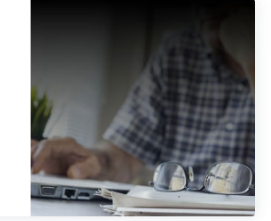

🖉 Lasciaci la tua opinione

#### Scegli il tipo di operazione

| Ø<br>Allegazione documentazione<br>sanitaria | Visualizza la documentazione<br>sanitaria inserita da te |
|----------------------------------------------|----------------------------------------------------------|
| Seleziona                                    | Vai                                                      |

#### Le tue ultime allegazioni

| Bozza                                                               | Bozza                                                               |
|---------------------------------------------------------------------|---------------------------------------------------------------------|
| Identificativo richiesta:     Codice fiscale assistito:       10204 | Identificativo richiesta:     Codice fiscale assistito:       10203 |
| Data creazione:<br>29/01/2025                                       | Data creazione:<br>29/01/2025                                       |
| Continua                                                            | Continua                                                            |

Se hai già avviato il processo di allegazione senza terminarlo e devi aggiungere ulteriori file, per riprendere l'allegazione devi tornare alla pagina di accesso del passaggio 5 della compilazione del Certificato, dove visualizzi la maschera qui mostrata. Premendo il tasto "Continua", potrai procedere a caricare ulteriore documentazione. Se, infatti, per lo stesso Codice Fiscale esiste già un'allegazione precedentemente avviata, non può essere utilizzato il tasto "Seleziona", che restituisce il messaggio di errore mostrato nella pagina successiva.

## Allegazione non conclusa – tentativo nuova allegazione Allegazione documentazione sanitaria

| 1<br>Dati dal    | 2                                        | 3                                        | 4                      | 5              |
|------------------|------------------------------------------|------------------------------------------|------------------------|----------------|
| cittadino        | modalità di<br>allegazione               | documentazione                           | responsabilità         | documentazione |
| Per questo codio | ce fiscale risultano esistere altre ricl | nieste non inviate. Non è possibile apri | re una nuova richiesta | ×              |
| ice fiscale      |                                          |                                          |                        |                |
| NALSN64D26Z133L  |                                          |                                          |                        |                |
| ligatorio        |                                          |                                          |                        |                |
|                  |                                          |                                          |                        |                |
| Dati assist      | tito                                     |                                          |                        |                |
|                  |                                          |                                          |                        |                |
| Cognome          |                                          | Nome                                     |                        |                |
| FAIN             |                                          | ALESSANDRO                               | D                      |                |
| Codice fiscale   |                                          |                                          |                        |                |
| FNALSN64D26Z133I | L                                        |                                          |                        |                |
| Sesso            |                                          | Stato civile                             |                        |                |
| Maschio          |                                          | Coniugato/a                              |                        |                |
| Dati di nascita  | Luog                                     | go di nascita                            |                        |                |
| 26/4/1964        | SI                                       | /IZZERA                                  |                        |                |
|                  |                                          |                                          |                        |                |
|                  |                                          |                                          |                        |                |
|                  |                                          |                                          |                        |                |
|                  |                                          |                                          |                        |                |
| < Indietro       | i                                        | 🖥 Elimina allegazione 🛛 [+               | > Esci                 | Avanti >       |

Quando erroneamente clicchi sul pulsante "Seleziona" e visualizzi il messaggio di errore sopra evidenziato "Per questo codice fiscale risultano esistere altre richieste non inviate. Non è possibile aprire una nuova richiesta" puoi utilizzare il tasto "Esci" per tornare alla pagina di accesso e riprendere l'allegazione dalla maschera "Inserimento ulteriore allegazione - homepage« come indicato nella slide precedente.

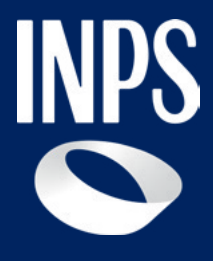

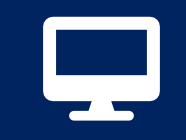

Certificato medico introduttivo – invalidità civile (Riforma Disabilità D.Lgs. 62/2024) 5. Allegazione documentazione sanitaria

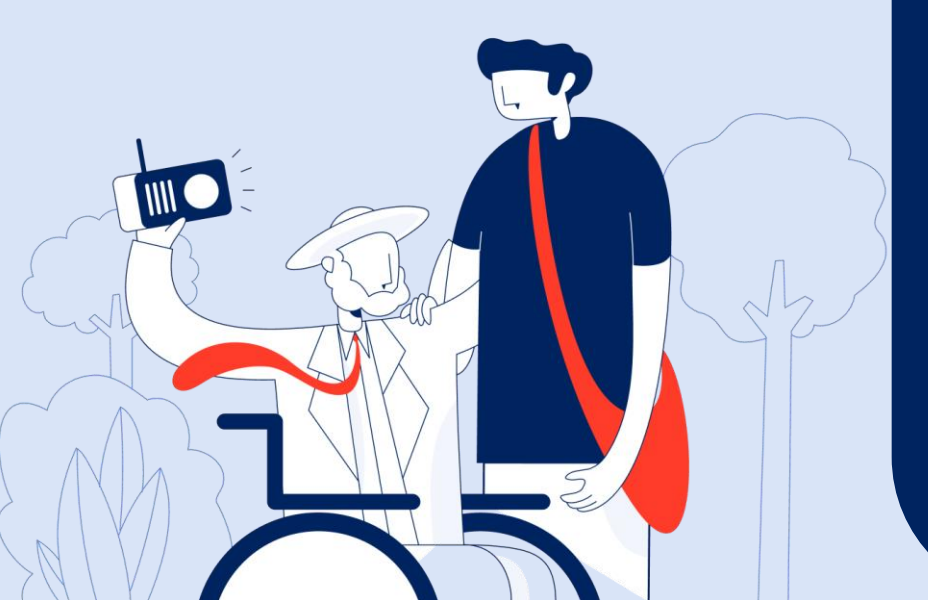